## How to use your new @theartssociety.org email account

We have created an individual email account for your society, which you can use to send and receive emails at any time by logging into your new account. The new email uses the power of Google's Gmail so many of you may be familiar with how it works.

Your new account includes 30gb of free online storage and we are able to share assets with you directly through your account. We have prepared your personalised logos and assets and shared them with your new account.

This guide will show you step-by-step how to login to your new account and how to find and manage your assets

# 1: *logging in to your account for the first time*

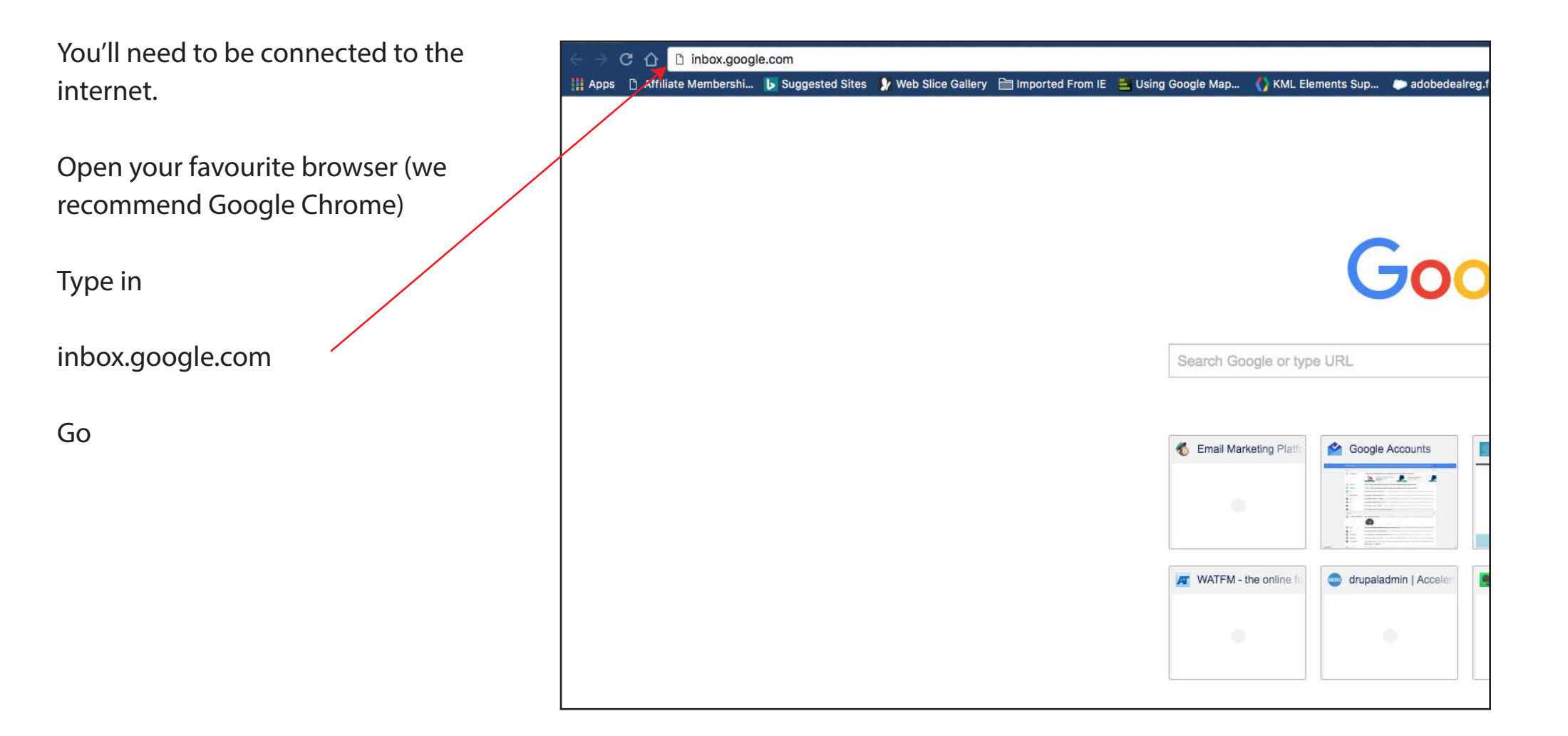

#### *!!! Existing Gmail users follow this step, if you don't have a Google account, please go to the next page*

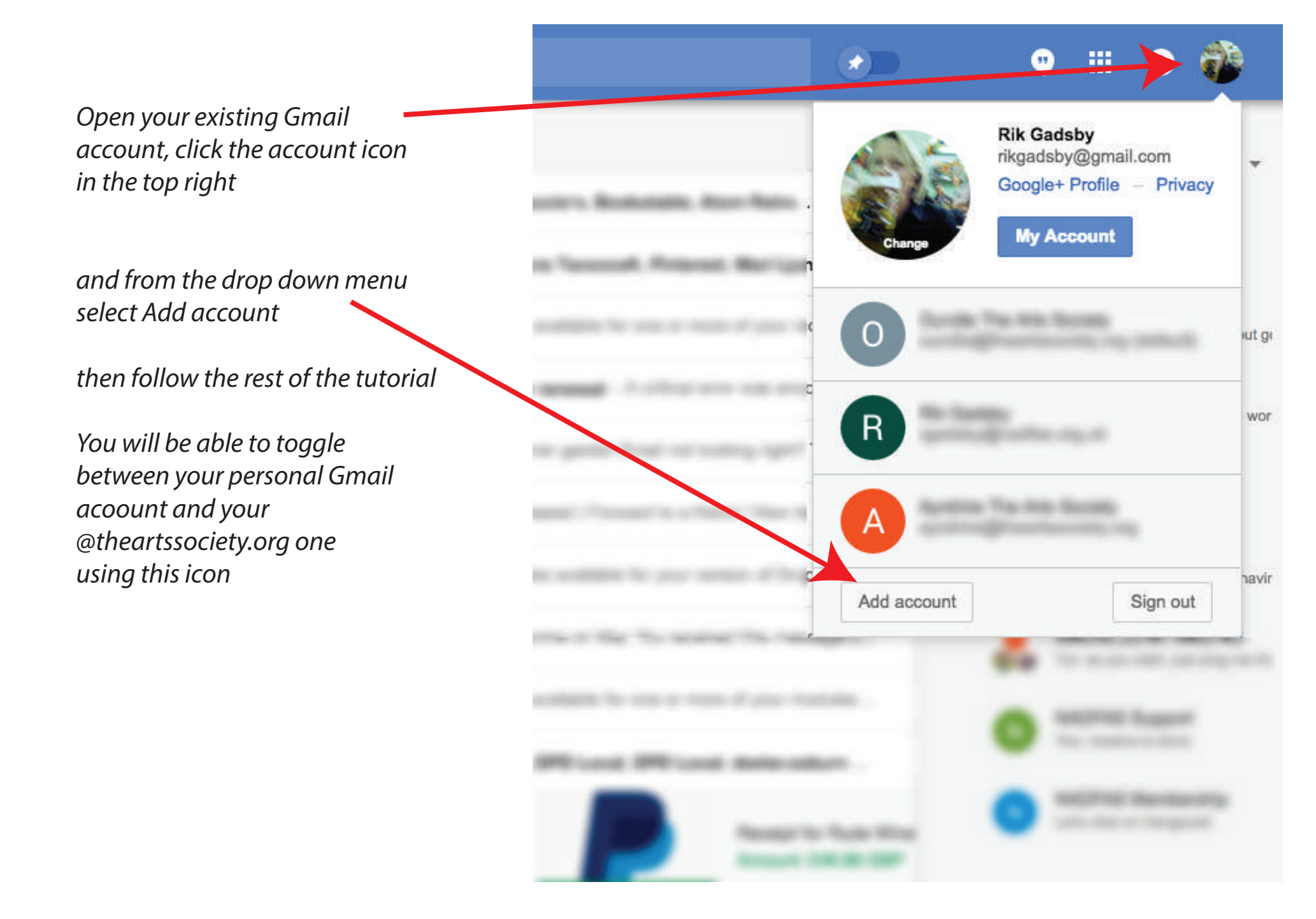

### Google

## One account. All of Google.

Sign in with your Google Account

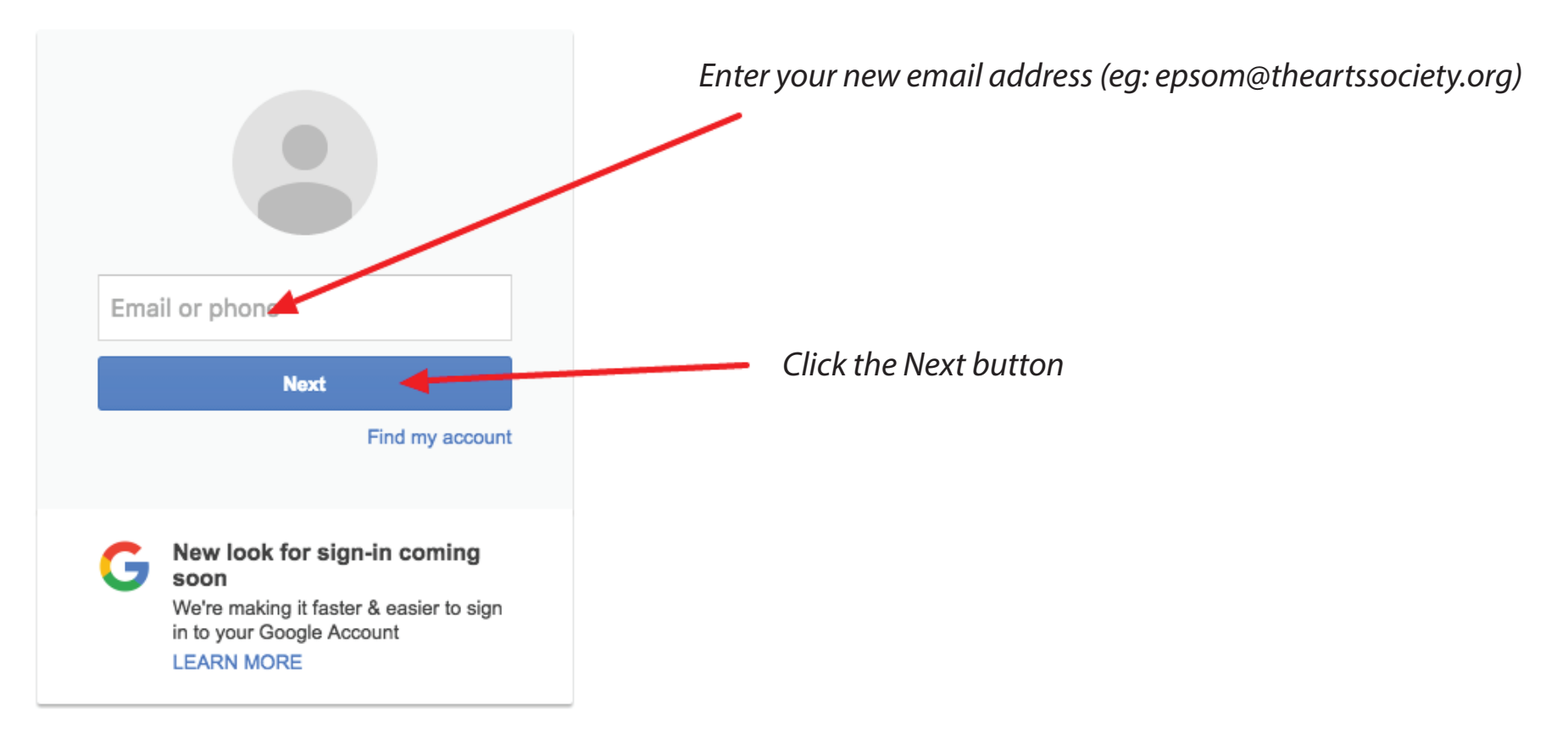

Create account

### Sign in with your Google Account

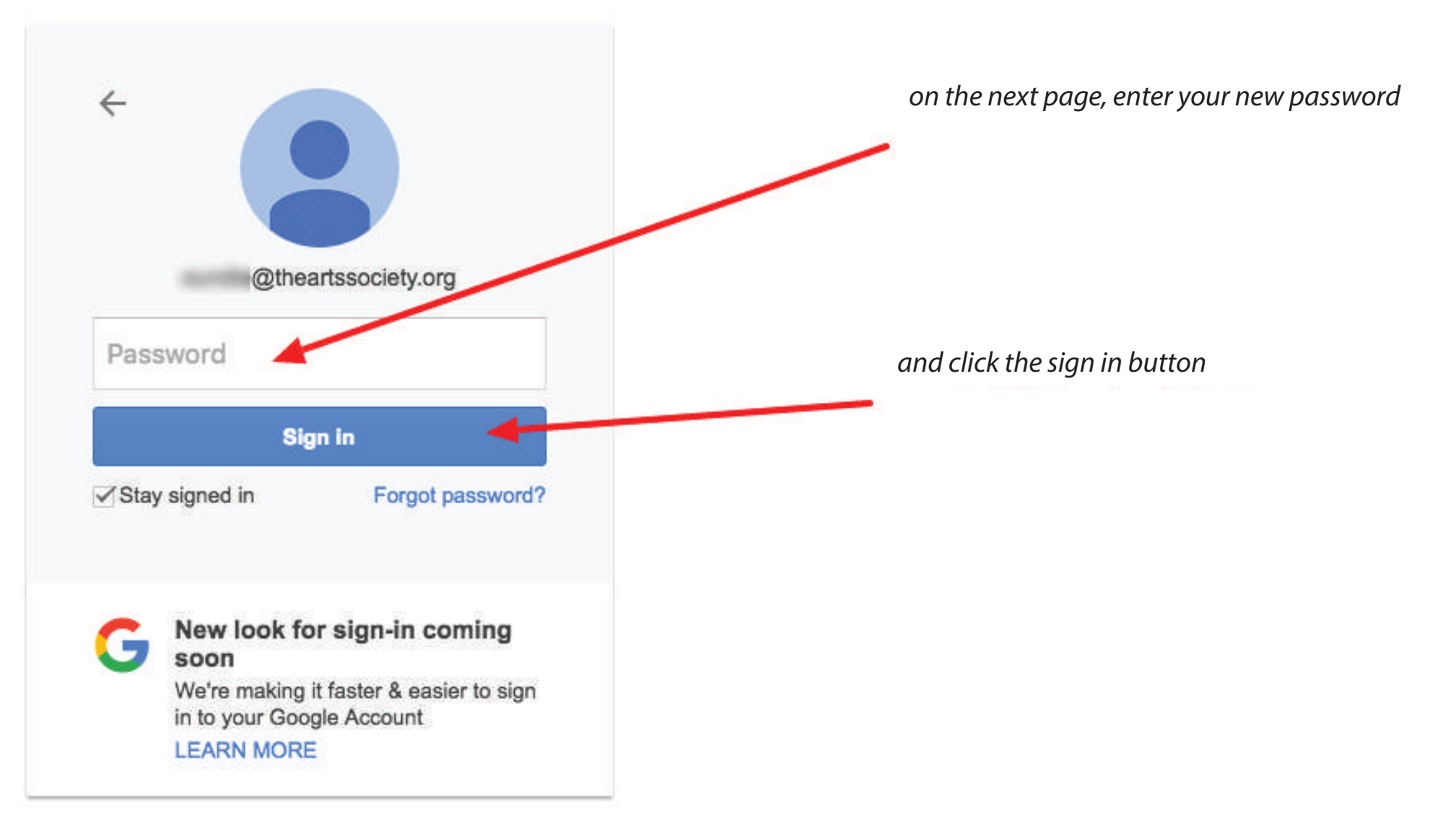

## Google

### Welcome to your new account

You may see some welcome and information pages, you can skip through these for now if you like

Welcome to your new account: ayrshire@theartssociety.org. Your account is compatible with many Google services, but your theartssociety.org administrator decides which services you may access using your account. For tips about using your new account, visit the Google Help Centre.

When you use Google services, your domain administrator will have access to your ayrshire@theartssociety.org account information, including any data that you store with this account in Google services. You can learn more here, or by consulting your organisation's privacy policy, if one exists. You can choose to maintain a separate account for your personal use of any Google services, including email. If you have multiple Google accounts, you can manage which account you use with Google services and switch between them whenever you choose. Your username and profile picture can help you ensure that you're using the intended account.

If your organisation provides you access to the G Suite core services, your use of those services is governed by your organisation's G Suite agreement. Any other Google services that your administrator enables ("Additional Services") are available to you under the Google Terms of Service and the Google Privacy Policy. Certain Additional Services may also have service-specific terms. Your use of any services that your administrator allows you to access constitutes acceptance of applicable service-specific terms.

Click "Accept" below to indicate that you understand this description of how your ayrshire@theartssociety.org account works and agree to the Google Terms of Service and the Google Privacy Policy.

Accept

## Google

#### These pages are optional

#### Check your account recovery options

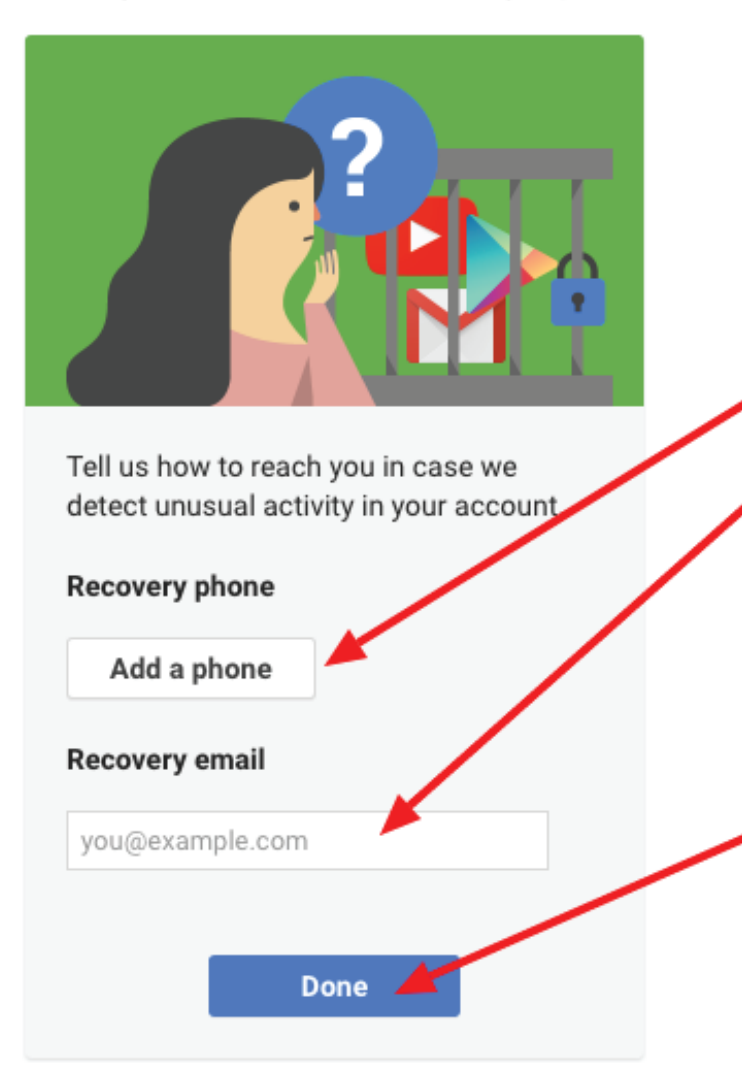

You can add a phone number and a recovery email address but this is not required at this time and you can come back and do this kind of admin later or not at all!

It will not affect your ability to use the account

Just click Done to proceed

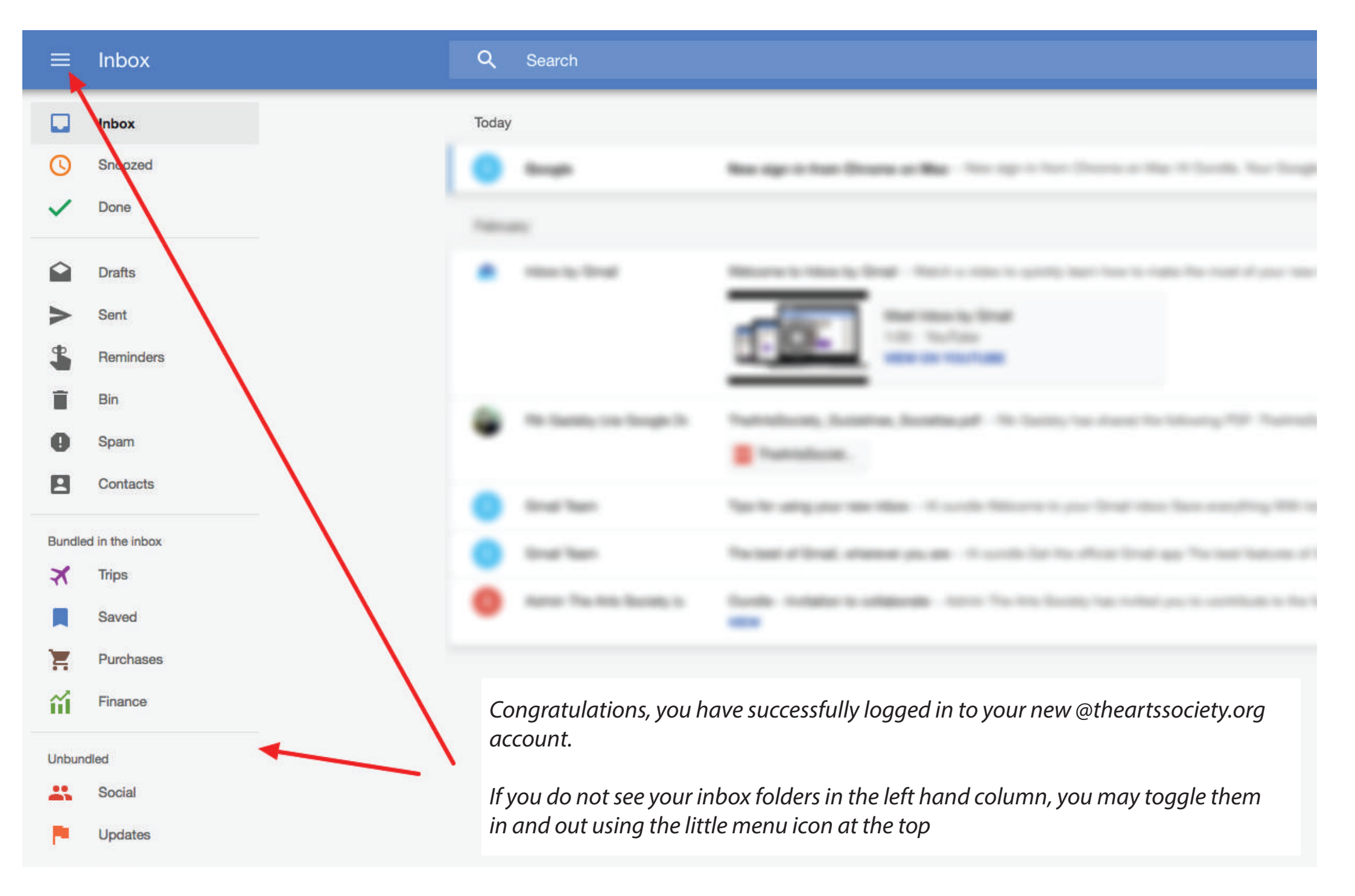

# 2: finding your Drive storage area

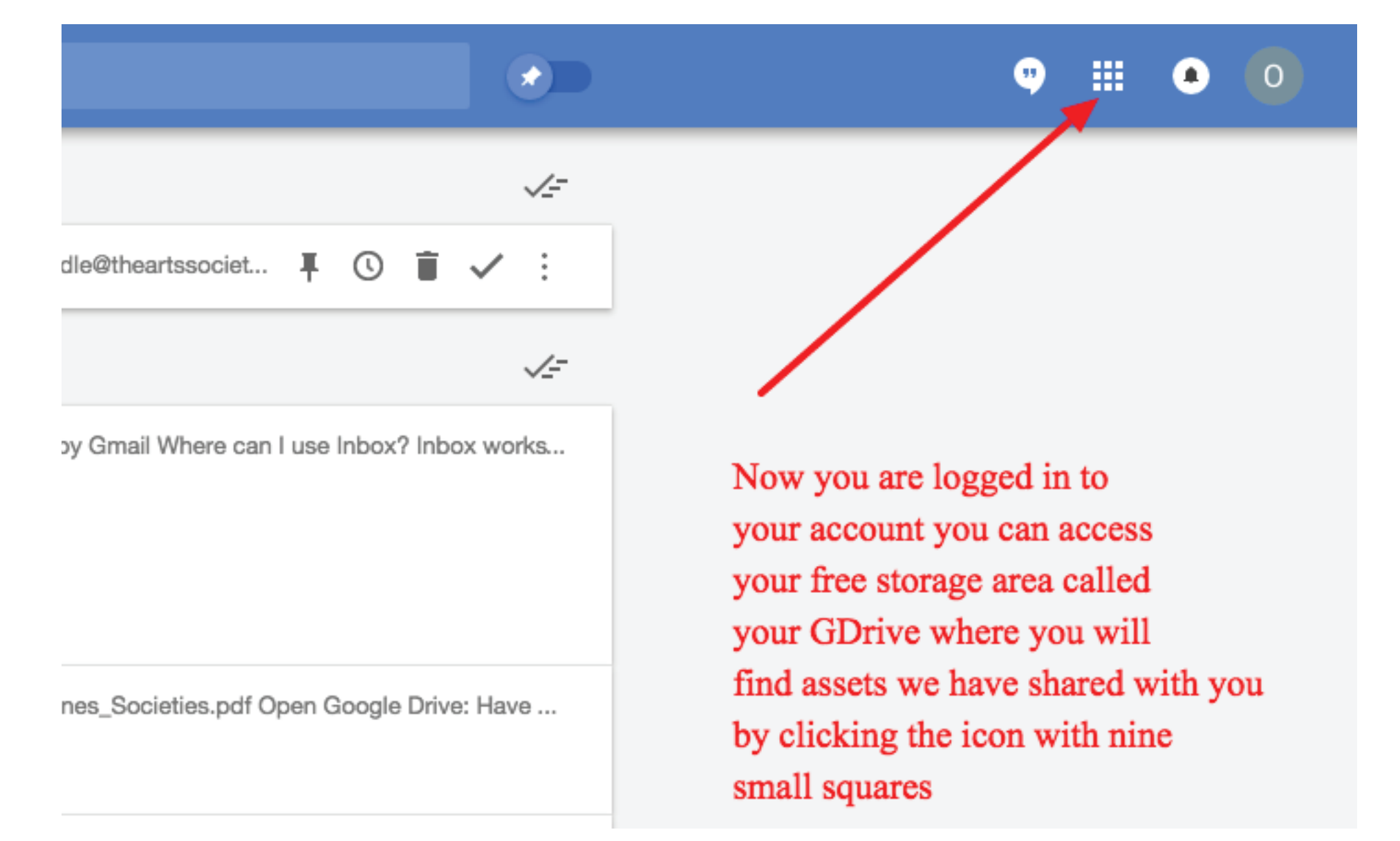

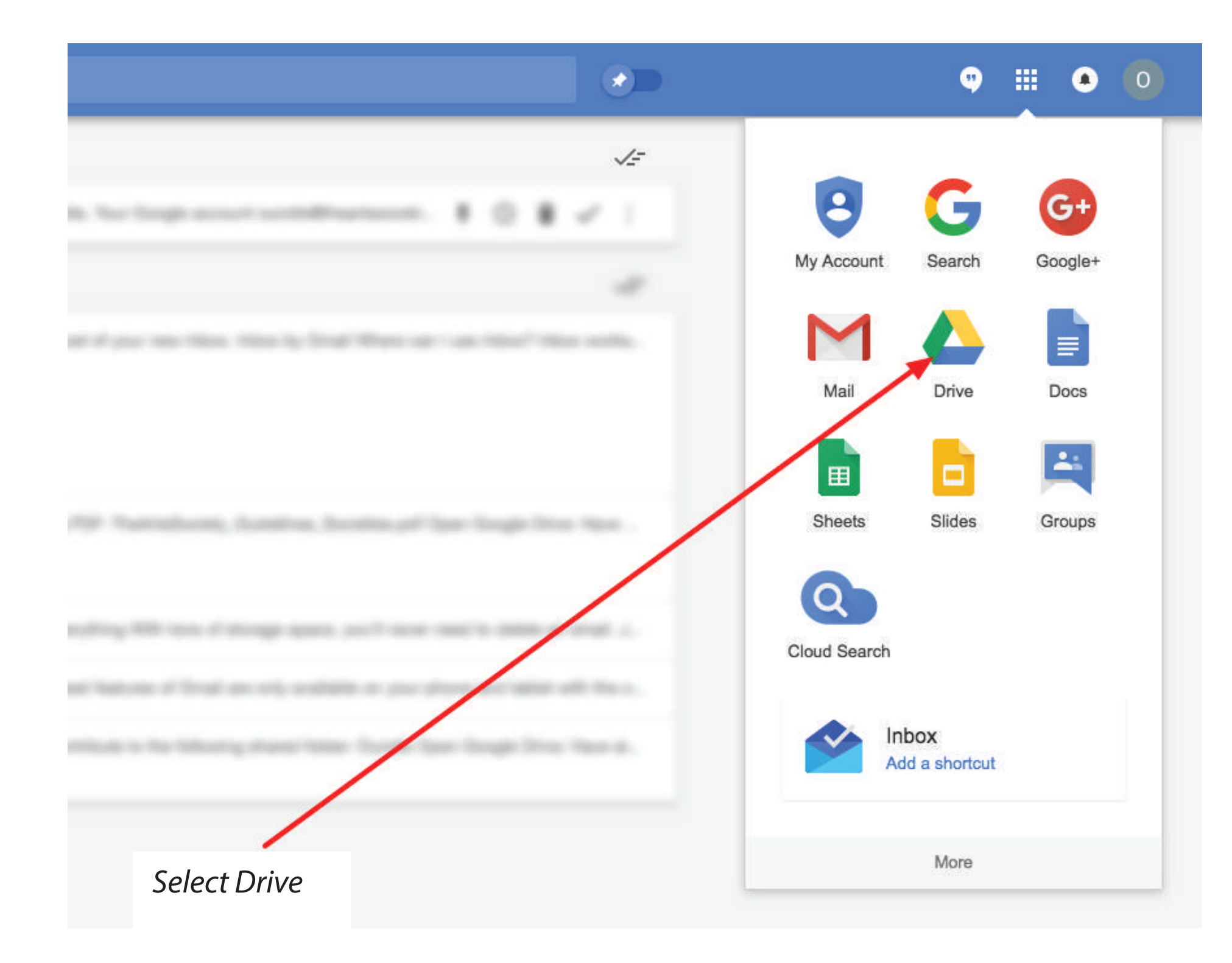

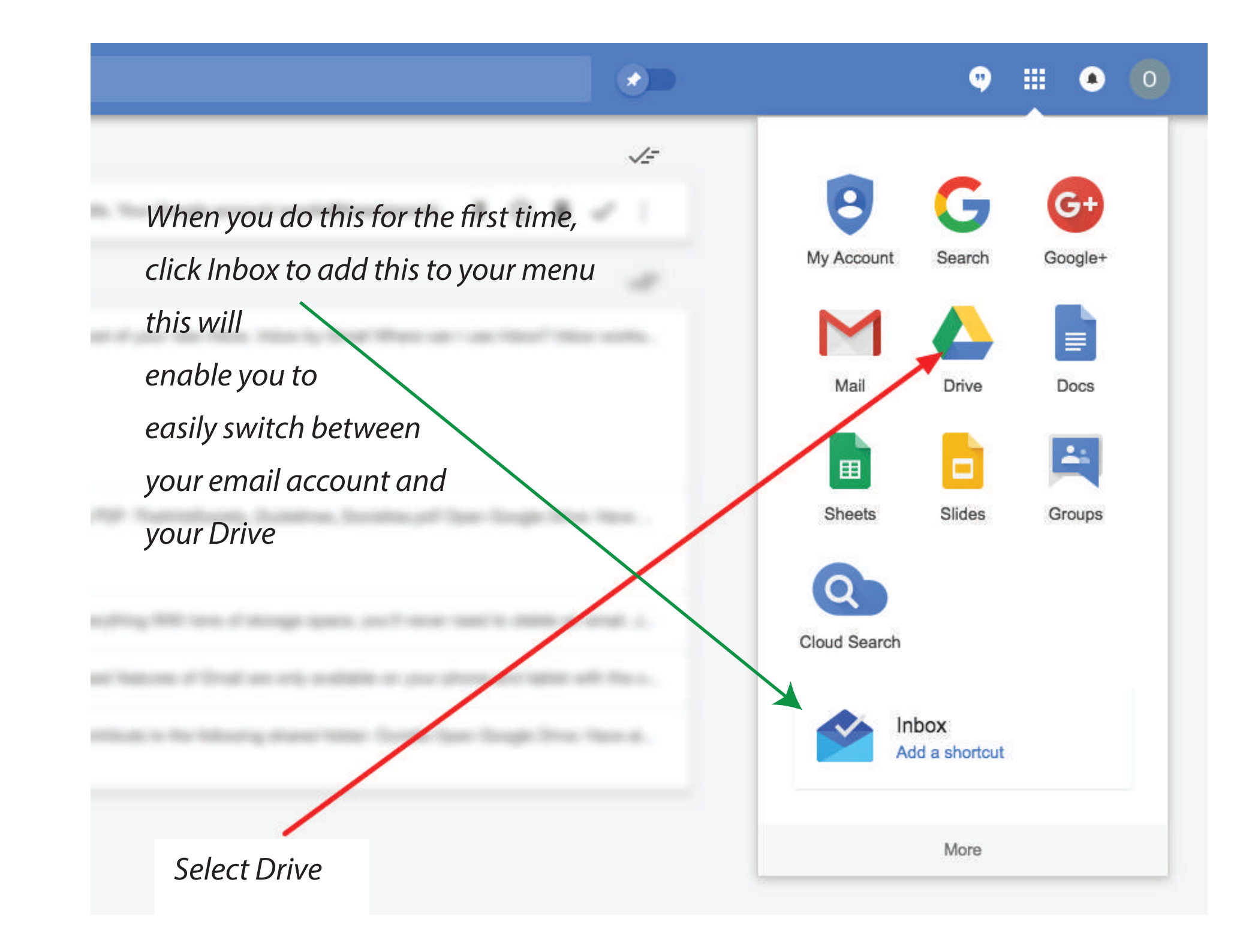

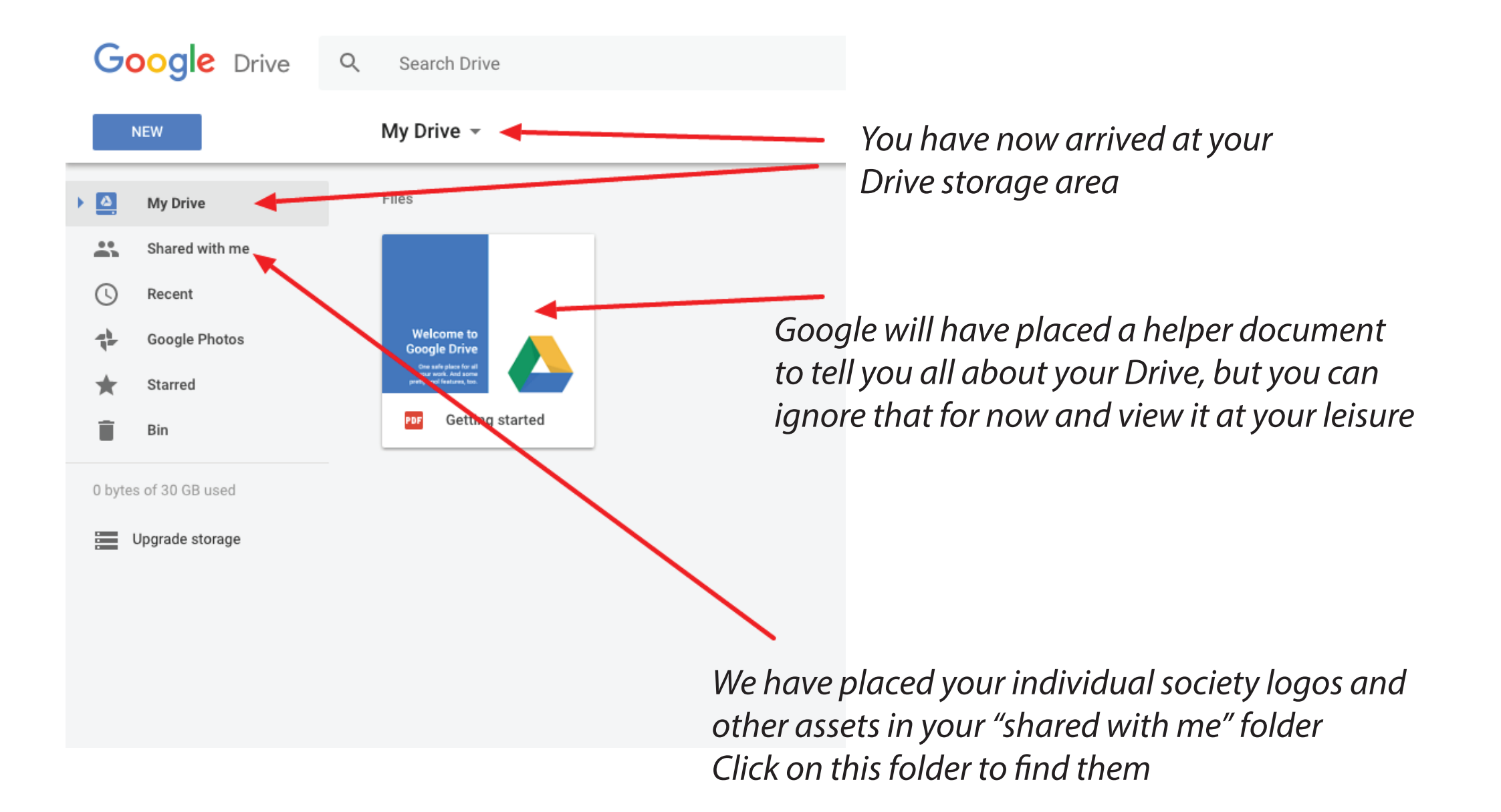

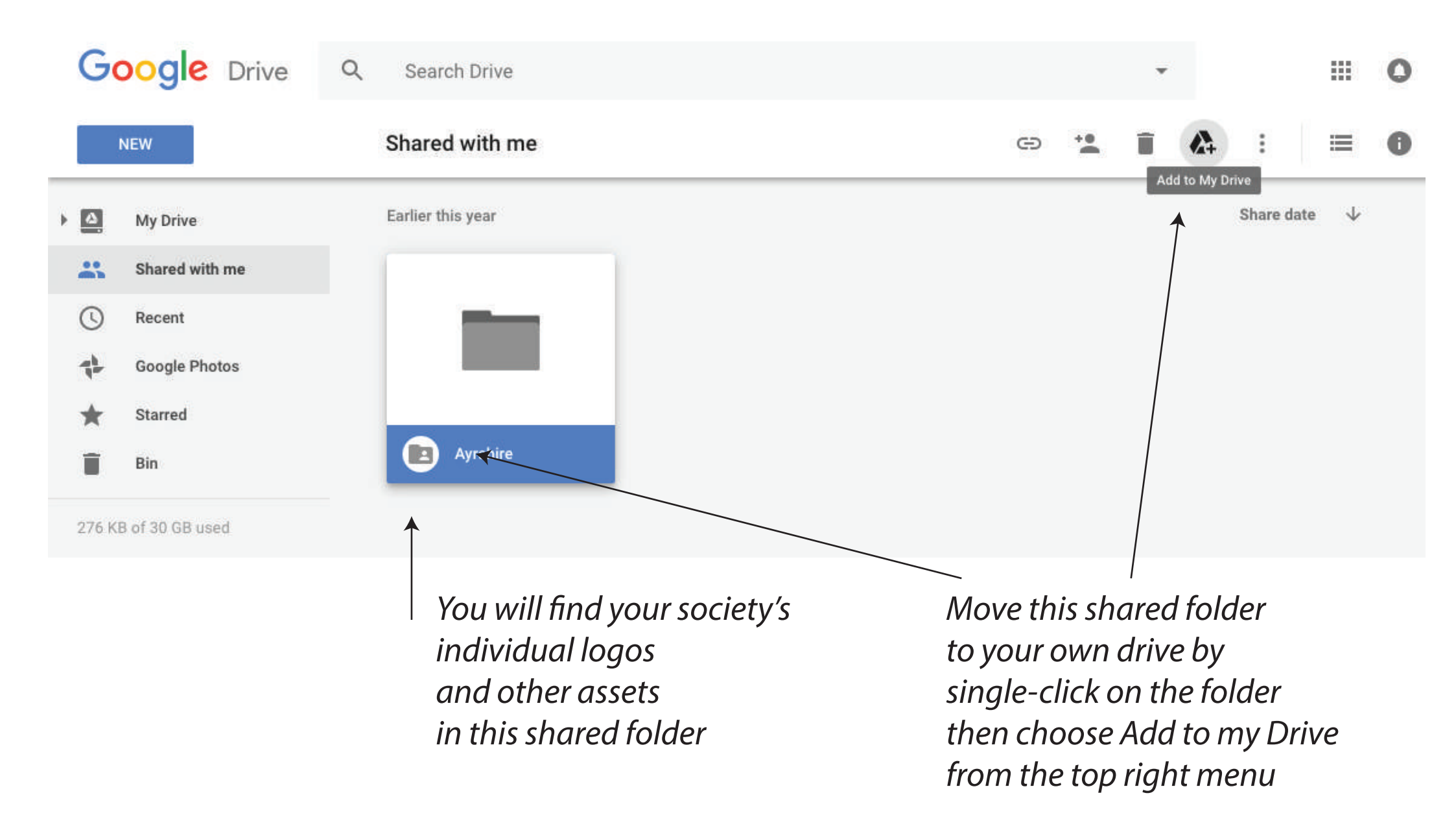

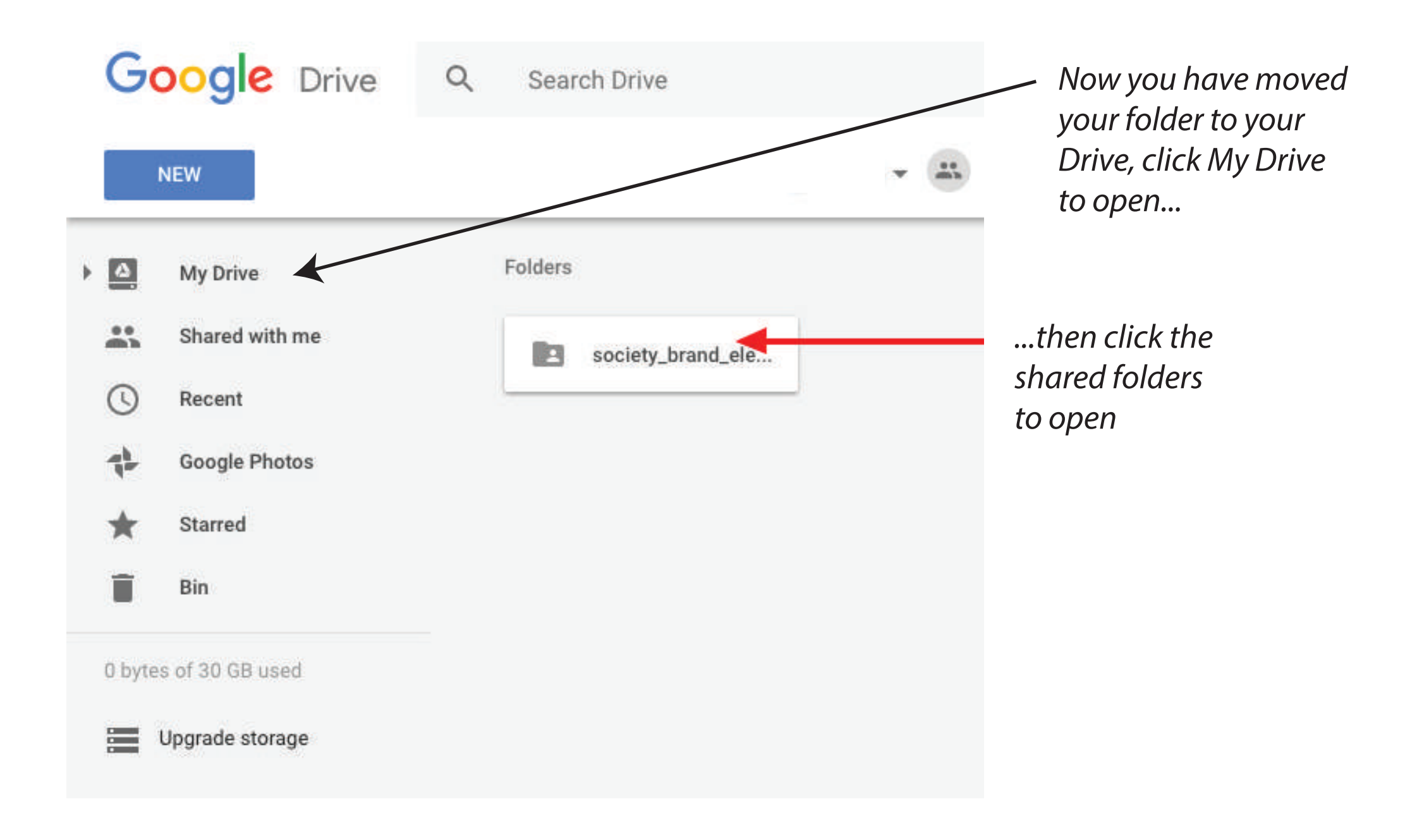

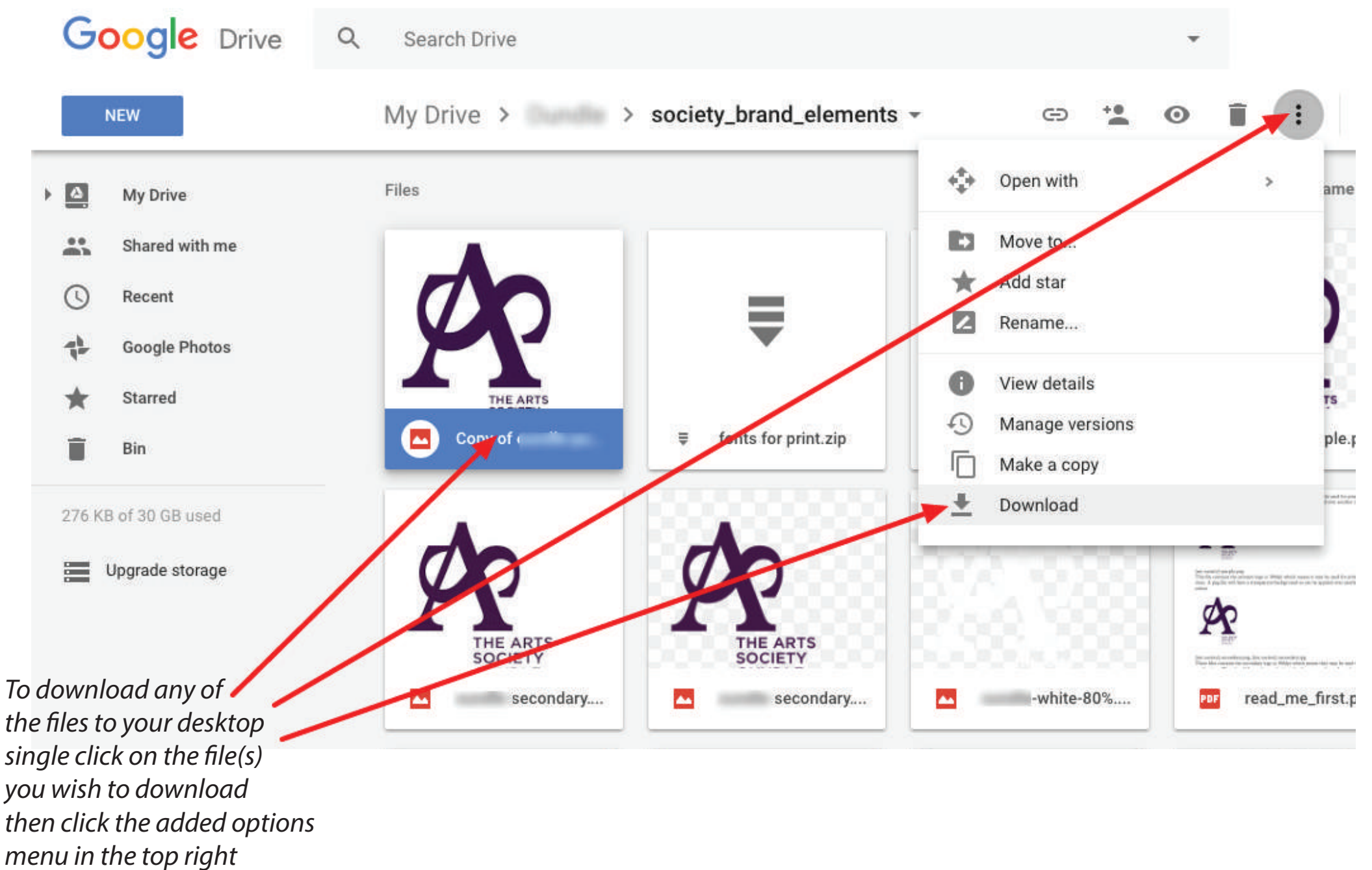

and choose download

# *3: Switching between Inbox and Drive*

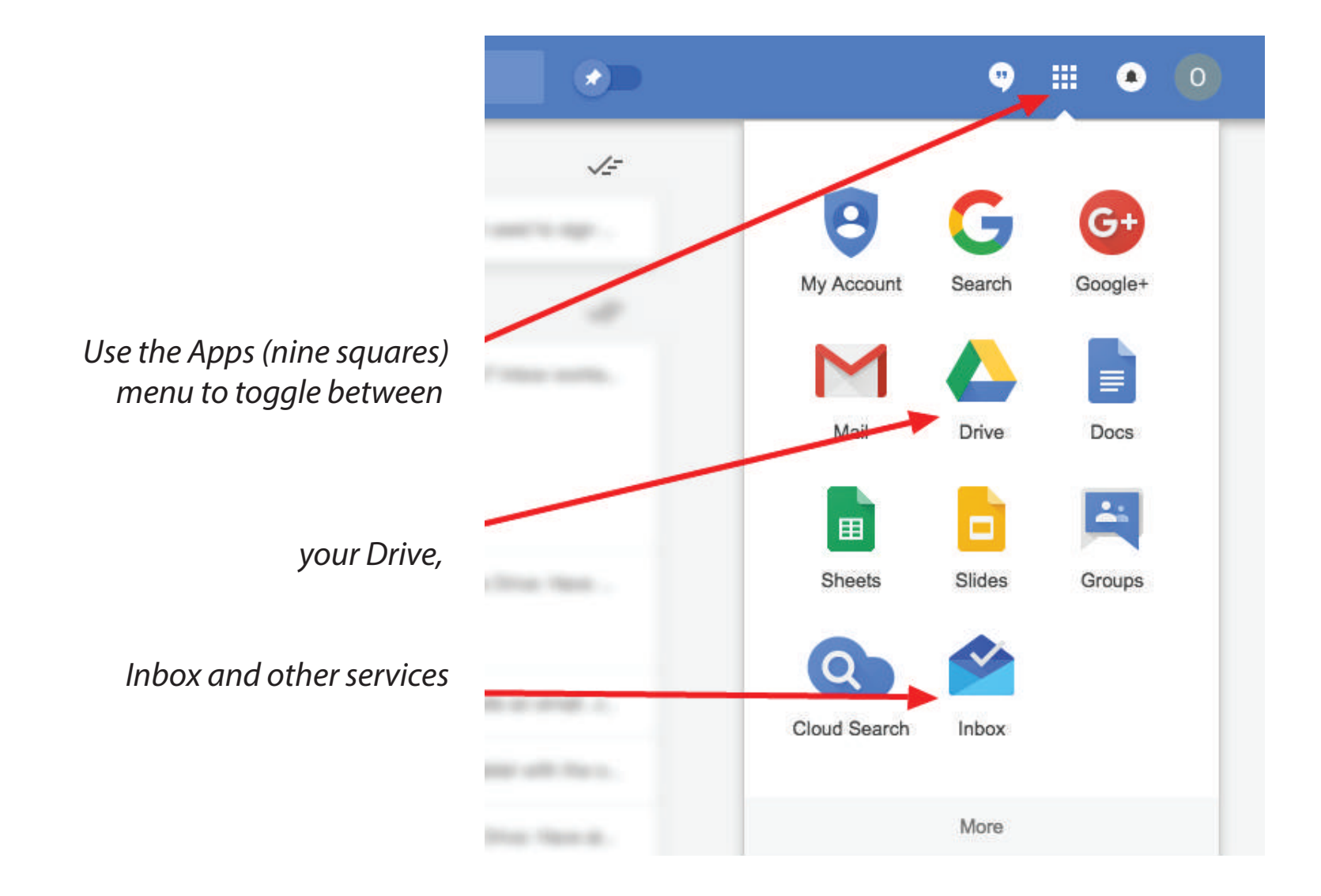

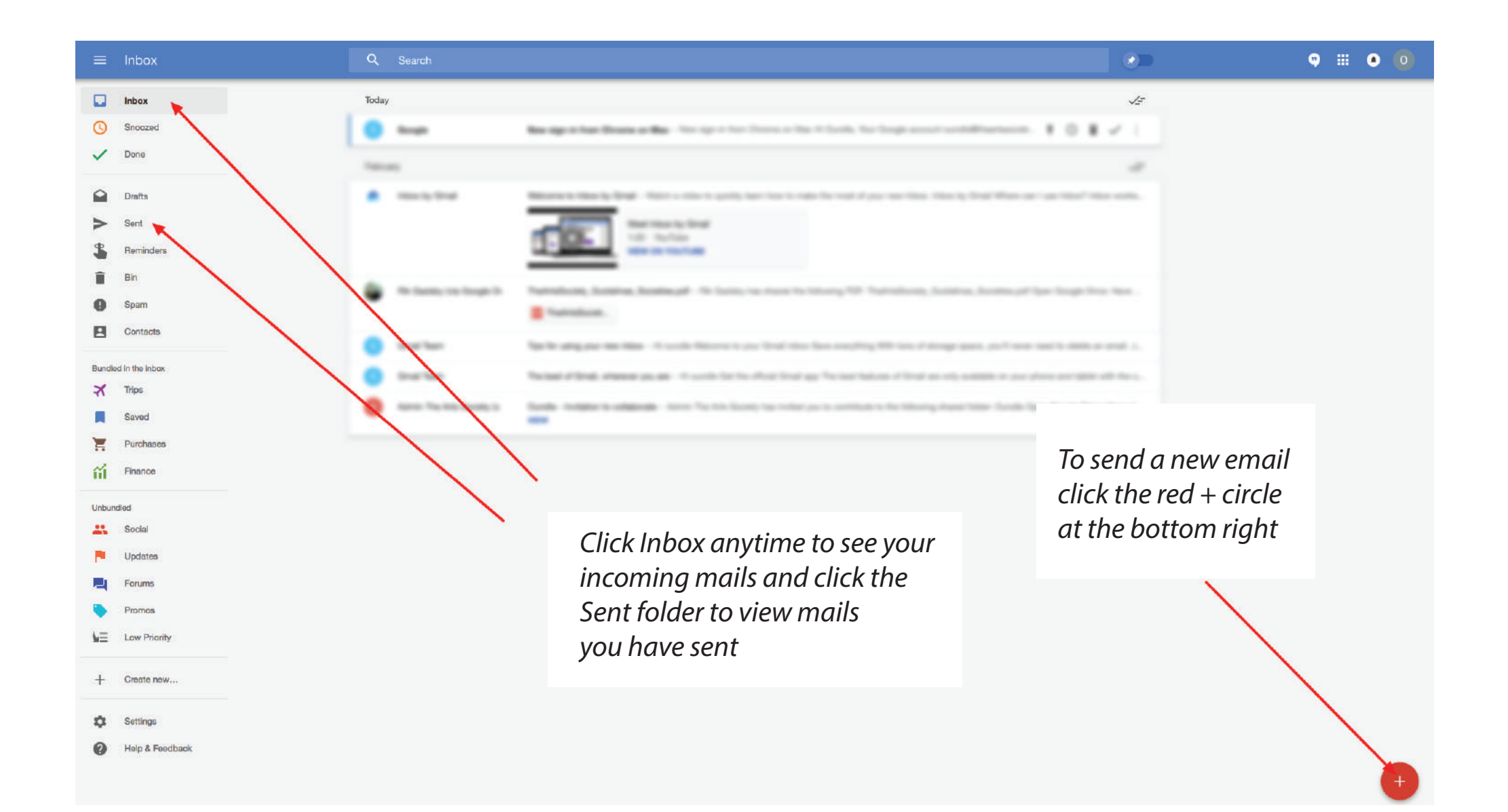

## Just the beginning...

We hope you enjoy using your new account. You may use your new email address for any correspondence for your society including Mailchimp.

There are many more powerful features available to your account — we have only gone through the basics to get you going — but you can explore the Google guidance documents on what you can do with your account.

Please get in touch if you are having problems followng the tutorial.